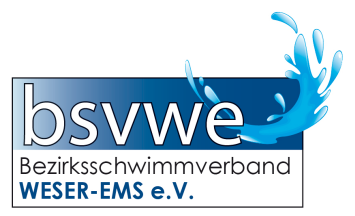

## "Klickstrecke" für das Videokonferenzsystem "Cisco Webex"

für den

## Digitalen Bezirkstag des Bezirksschwimmverbandes Weser-Ems e.V. am 24. Februar 2021 (18:30 Uhr)

## und die Testveranstaltung am 17. Februar 2021 (18:30 Uhr)

Für allgemeine Hinweise zur Sitzungsdurchführung siehe Dokumente auf: https://www.bsv-weser-ems.de/verband/bezirkstage.html

Stand: 14.02.2021, 20:40

(1) Den per Mail versandten Link zur Sitzung öffnen (Klicken oder in den Browser kopieren) ...

Beispiel (nicht mehr aktiv):

"https://mneumann.webex.com/mneumann/j.php?MTID=meb1664fb9d62b5ec3e7dd25932d6da32"

(2) Sofern das Programm / die App bisher nicht installiert war, den Installationshinweisen folgen ... (Screenshots aus der Windows-Version, Mac OS / IOS ist ähnlich)

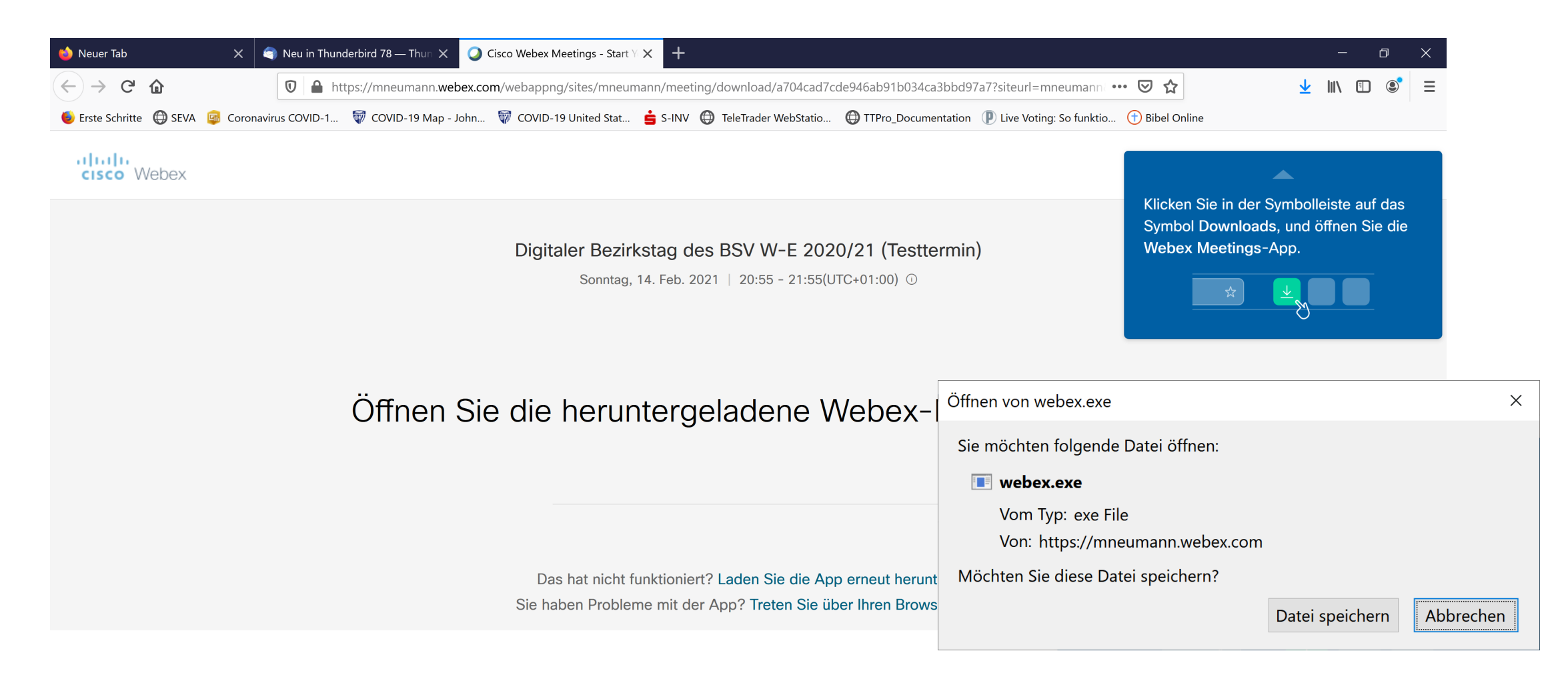

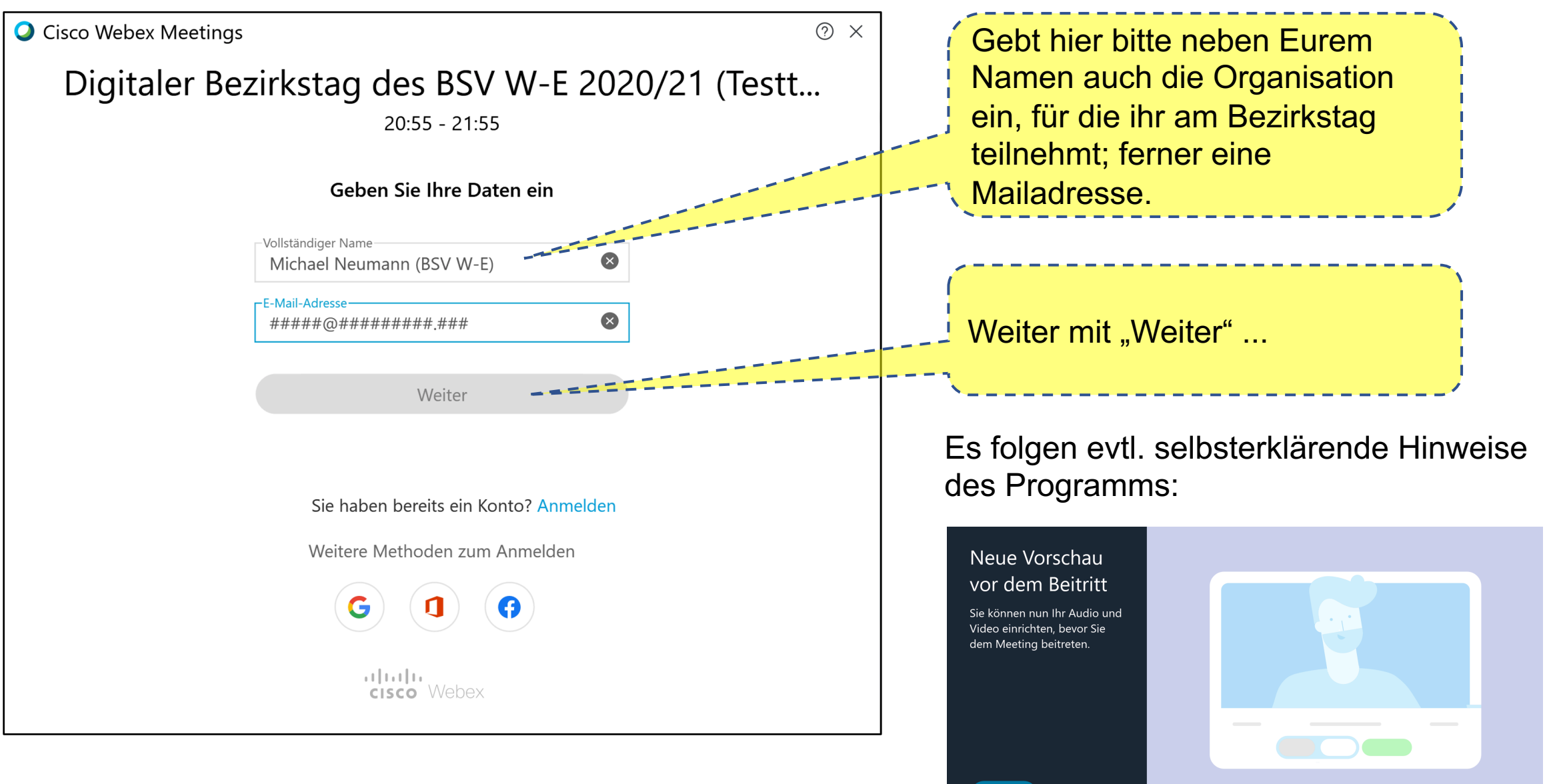

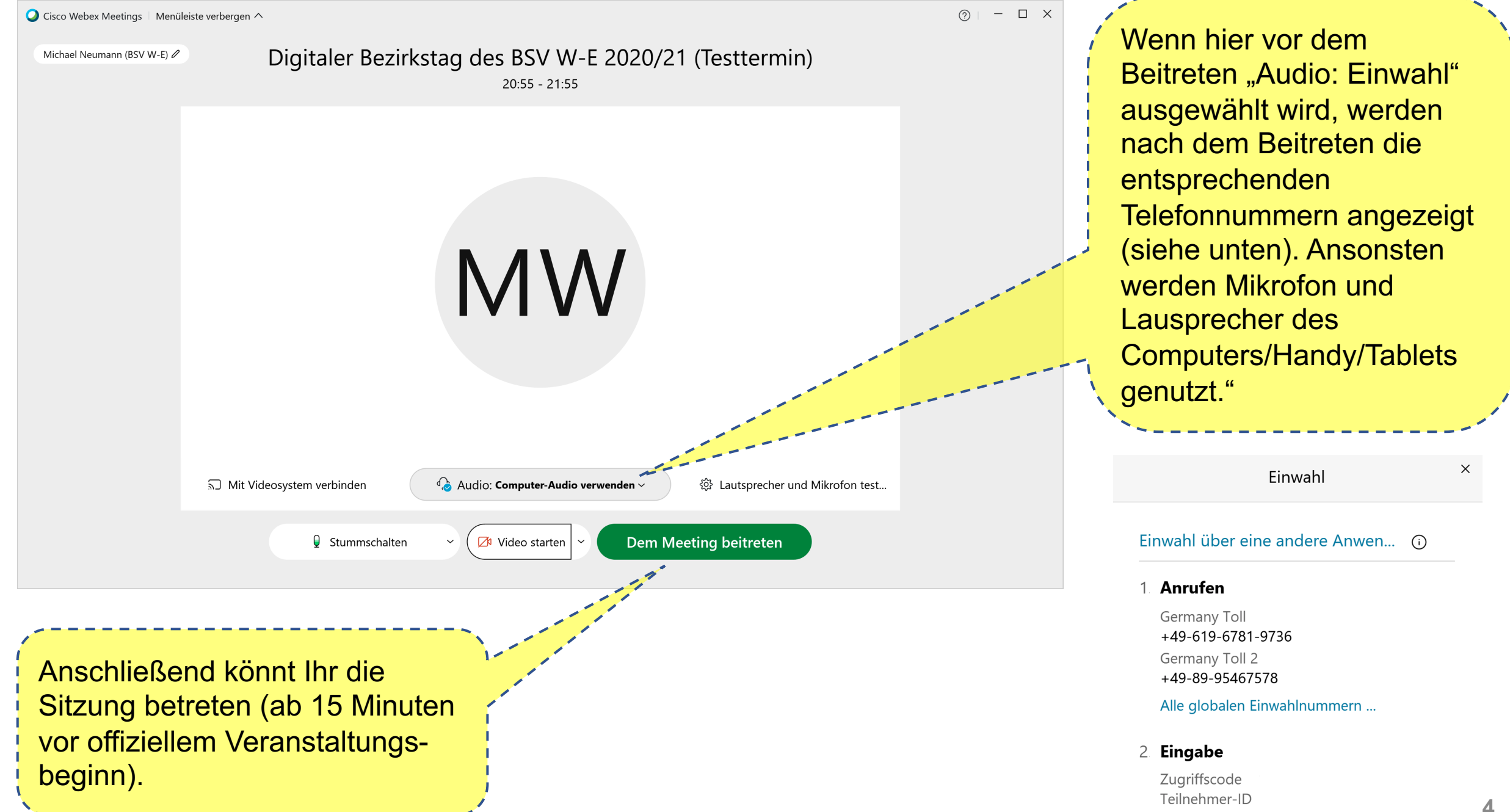

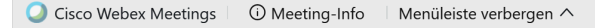

Datei Bearbeiten Freigeben Anzeigen Audio und Video Teilnehmer Meeting Hilfe

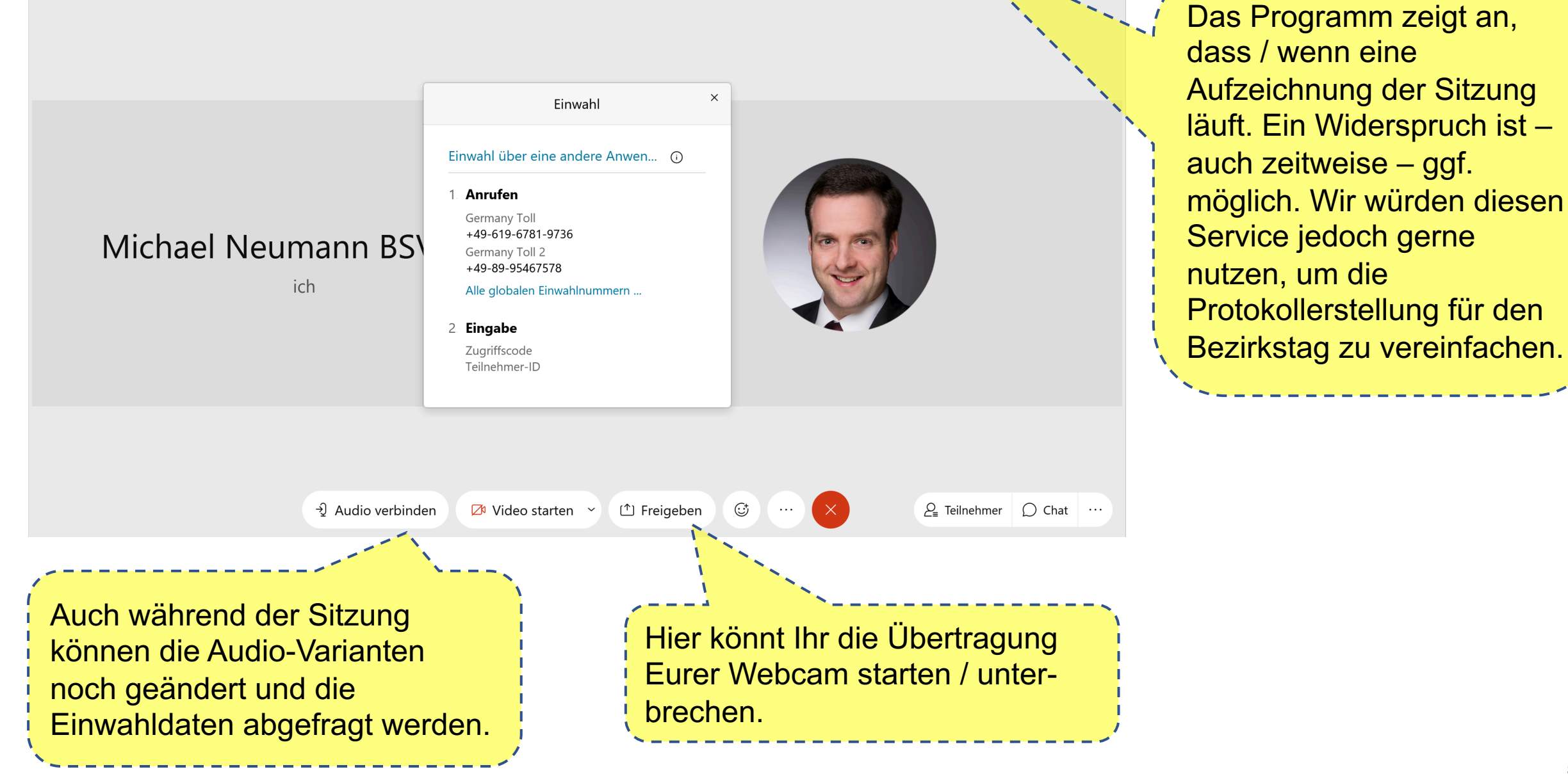

💿 Verbunden 🍨

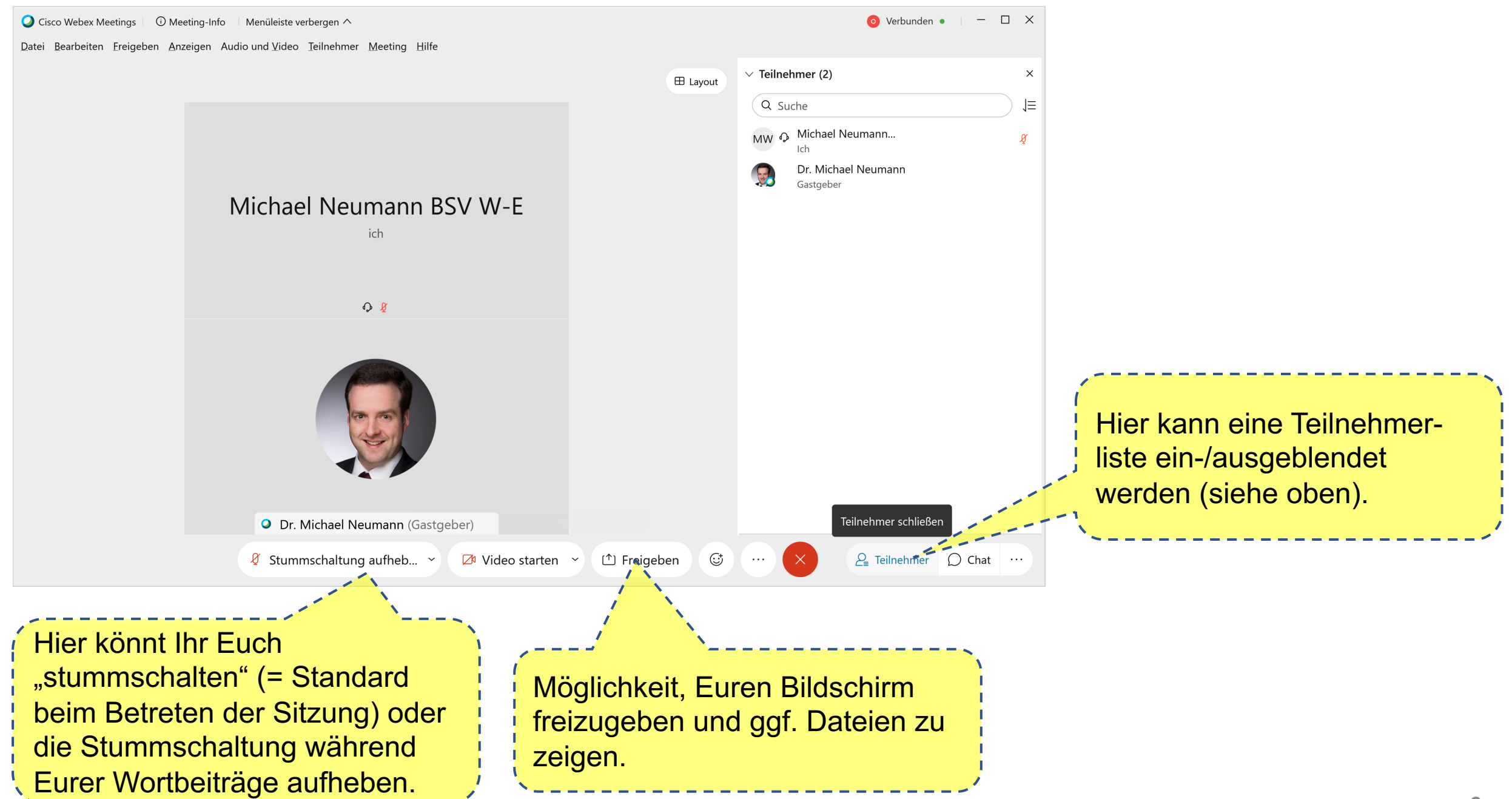

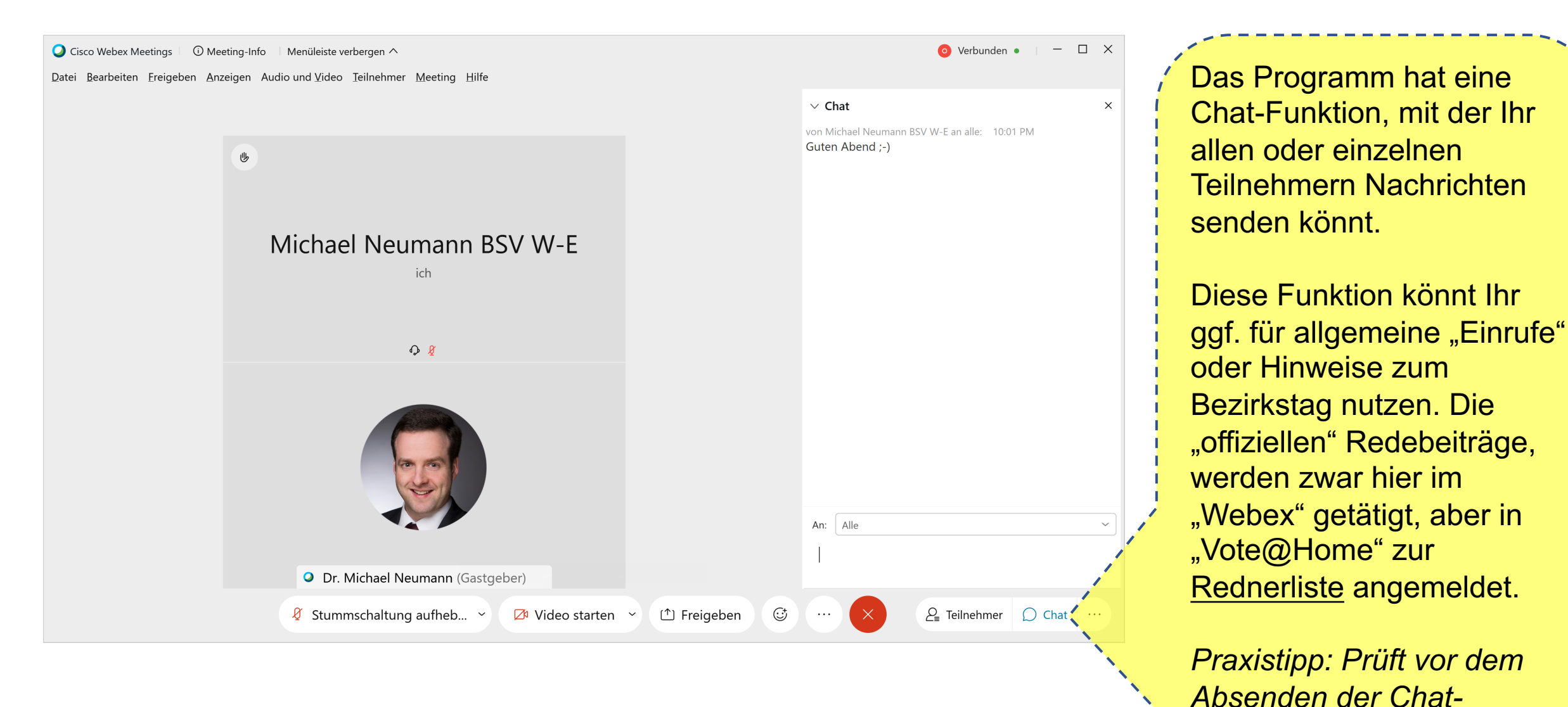

Nachrichten genau, auf

wen die Empfängerzeile

gerade eingestellt ist.

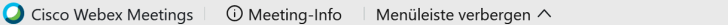

O Verbunden ● | - □ ×

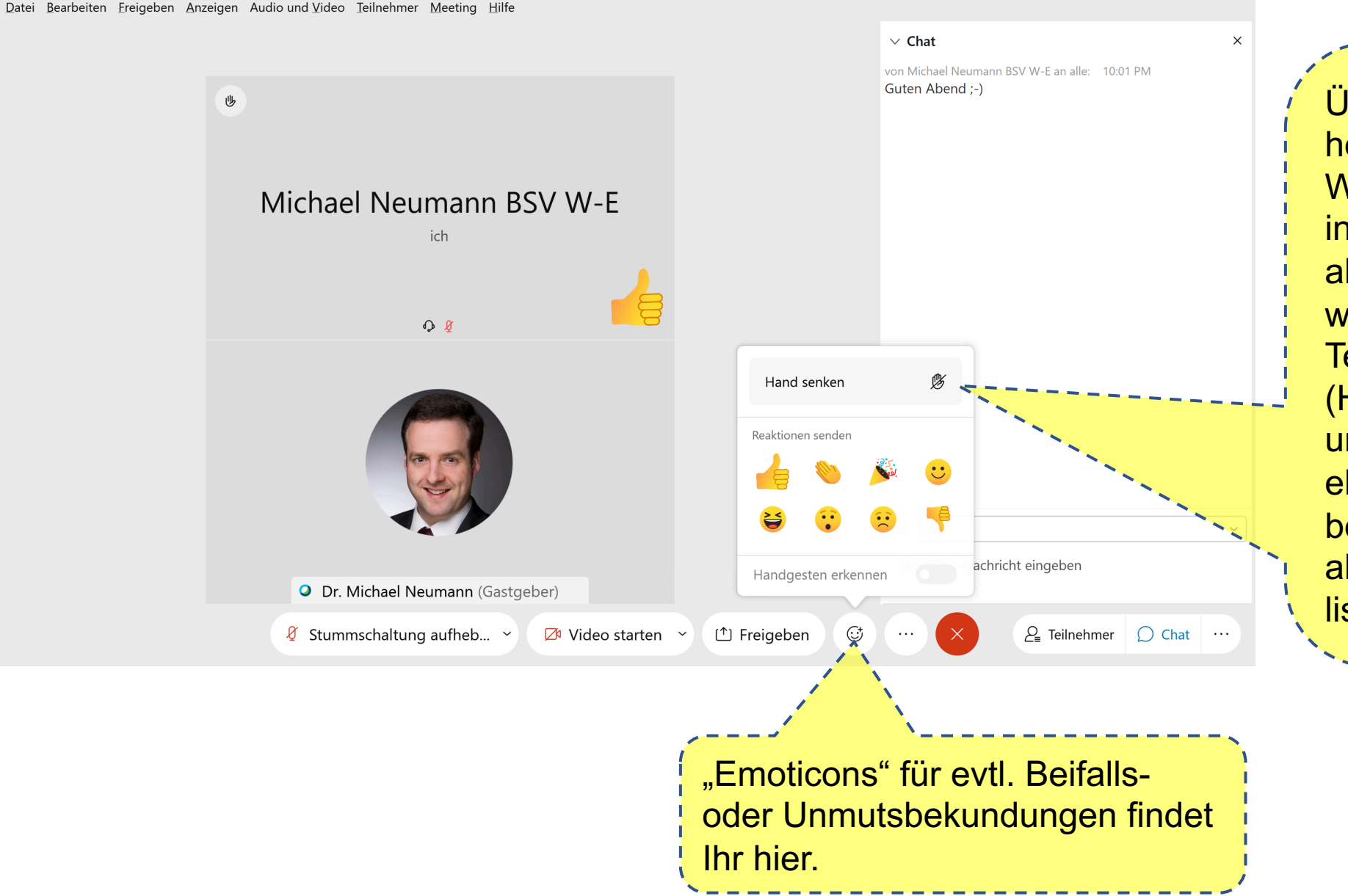

Über die Funktion "Hand heben / senken" können Wortmeldungswünsche innerhalb von "Webex" abgegeben werden. Diese werden dann in der Teilnehmerliste angezeigt (Handsymbol). Wir werden uns bemühen, diese Liste ebenfalls im Auge zu behalten. Maßgebend ist aber zunächst die Rednerliste in "Vote@Home".

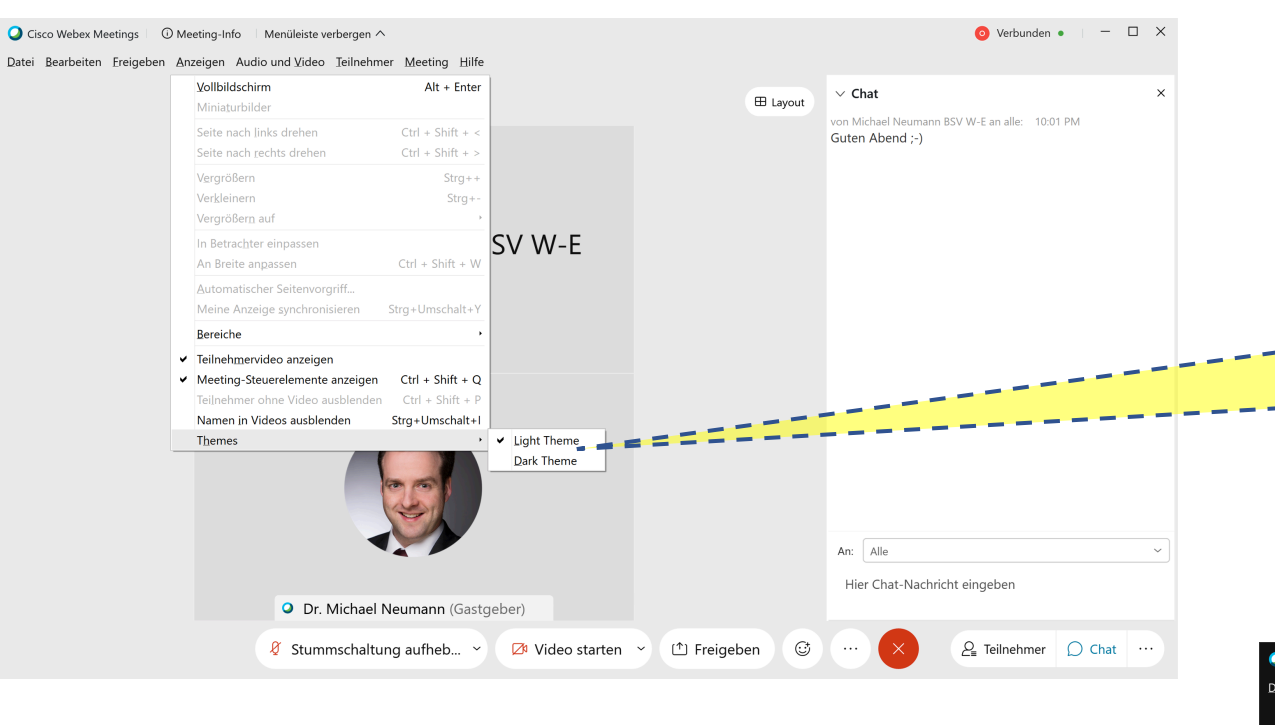

Wer für das Erscheinungsbild von Webex den Hell-/Dunkelmodus anpassen will, findet die Einstellung unter "Anzeigen > Themes".

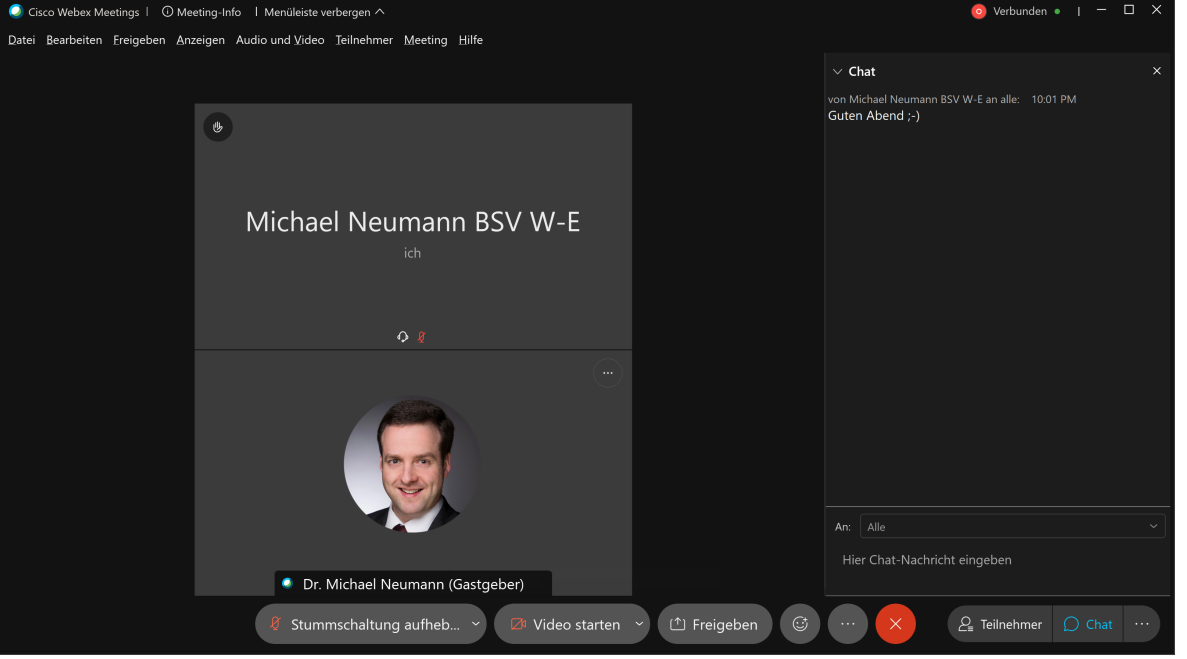